# LUTRON

Application Note #461

Revision C August 2019

# **Custom Settings for Maestro Occupancy Sensor Switches**

# **Model Numbers**

| MS-OPS2       | MS-VPS2       |
|---------------|---------------|
| MS-OPS5M      | MS-VPS5M      |
| MS-OPS6M2-DV  | MS-VPS6M2-DV  |
| MS-OPS6M2U-DV | MS-VPS6M2U-DV |
| UMS-OPS6M2-DV | UMS-VPS6M2-DV |

# **Overview**

Maestro occupancy sensor switches have custom settings that can be adjusted to the user's preference. The settings include Timeout, Sensor Mode, and Advanced Settings (see the Custom Settings section for descriptions of these settings).

# **General Instructions**

Setting options vary depending on model number. Use the model number to identify which options are available and then follow the instructions under each Custom Settings table.

### Read all instructions before proceeding.

- 1. Press and hold the button(s) indicated in the picture below.
- 2. The lens will flash once at each setting; it will always start at setting 1.
- 3. The setting will be saved after releasing the button(s).

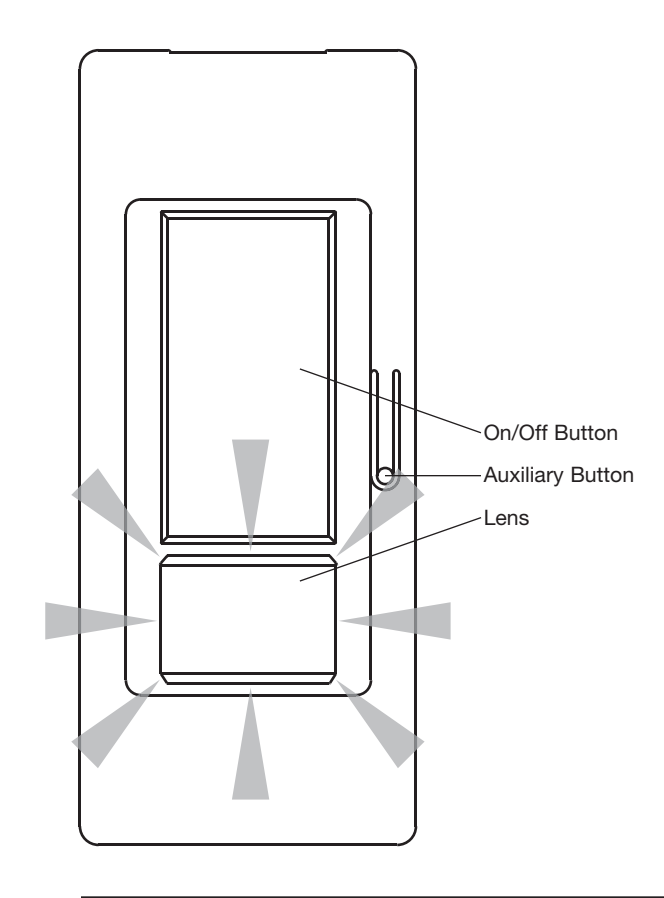

# **Custom Settings**

Select your preferred settings from the instructions on the following pages before proceeding.

Note: User is required to remove the wallplate in order to gain access to the Auxiliary button.

# Timeout

- **Timeout:** Programmable setting that determines how long the lights will remain on after the room has been vacated, and motion has not been detected.
- Test Mode: Temporary, short timeout (less than 15-seconds) that can be used to test the sensor's coverage. After entering test mode, the device will exit test mode automatically after 5 minutes, or when any button is pressed. If no motion is detected for more than 15 seconds, the light will turn off. If motion is detected, the light will turn on and continue to stay on for as long as motion is detected. The lens will flash periodically, indicating that motion has been detected.

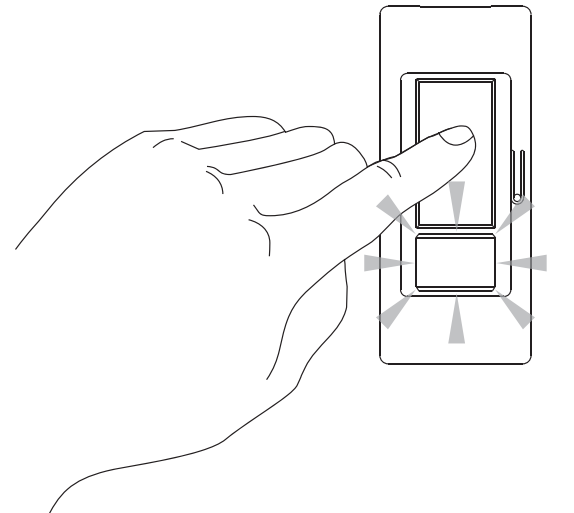

Note: Default settings are shown in **bold**.

#### Model Numbers

| MS-OPS2  |  |
|----------|--|
| MS-OPS5M |  |

MS-VPS2 MS-VPS5M

| Numbor     |  |
|------------|--|
| NULLIDEL   |  |
|            |  |
| of flashes |  |
| or maoneo  |  |

| of flashes |            |
|------------|------------|
| 1          | Test mode  |
| 2          | 1 minute   |
| 3          | 5 minutes  |
| 4          | 15 minutes |
| 5          | 30 minutes |

## Example 1a: Changing the Timeout to 15 minutes

- 1. Press and hold the On/Off button.
- 2. Release the button after the lens flashes for the *fourth* time.

## Model Numbers

| MS-OPS6M2-DV  | MS-VPS6M2-DV  |
|---------------|---------------|
| MS-OPS6M2U-DV | MS-VPS6M2U-DV |
| UMS-OPS6M2-DV | UMS-VPS6M2-DV |

# Number

| of flashes |            |
|------------|------------|
| 1          | Test mode  |
| 2          | 1 minute   |
| 3          | 5 minutes  |
| 4          | 15 minutes |
| 5          | 30 minutes |

#### Example 1b: Changing the Timeout to 30 minutes

- 1. Press and hold the On/Off button.
- 2. Release the button after the lens flashes for the *fifth* time.

# LUTRON

## Sensor Mode

- Auto-On Daylight Sensing\*: Mode in which the light turns on only if natural light in the room is low. If the switch turns on when there is enough natural light, or if the switch does not turn on when there is not enough natural light, press the On/Off button within 5 seconds of entering the room. The sensor will learn your preferred light level over time.
- Manual Off-While-Occupied\*: Feature that can be enabled or disabled to accommodate different lighting scenarios.
  - Enabled: The sensor automatically turns on when you enter the room, and turns off when you vacate the room.
     When this mode is enabled, if you turn the lights off when you enter the room, they will remain off as long as the room remains occupied and the Timeout has not expired.
  - Disabled: The sensor automatically turns on when you enter the room, and turns off when you vacate the room.
     When in this mode, if you turn the lights off while in the room, they will automatically turn back on after a 25 second period if motion is detected.
- Auto-ON / Auto-OFF (Occupancy Mode)\*: This is the default setting of the occupancy sensors. The sensor
  automatically turns on when you enter the room, and turns off when you vacate the room. This setting is also known as
  "Occupancy" mode.
- *Manual-ON / Auto OFF (Vacancy Mode)*: This is the default setting for vacancy sensors. The sensor will only turn on when the On/Off button is pressed, but will still turn off automatically, when you vacate the room. This setting is also known as "Vacancy" mode.

|                                                | Manual Off-While-Occupied Actions |                                 |
|------------------------------------------------|-----------------------------------|---------------------------------|
| Sequence of Events                             | Enabled                           | Disabled                        |
| Room is occupied                               | Light is ON                       | Light is ON                     |
| Occupancy sensor switch is manually turned off | Light turns OFF                   | Light turns OFF                 |
| Room remains occupied                          | Light remains OFF                 | Light turns ON after 25 seconds |
| Room is vacated                                | Light remains OFF                 | Light remains OFF               |
| Timeout period expires                         | Light remains OFF                 | Light turns OFF                 |
| Room becomes occupied                          | Light turns ON                    | Light turns ON                  |

\* These features are not available in the vacancy models.

# Sensor Mode (continued)

#### **Model Numbers**

MS-OPS2

MS-OPS5M

| Number<br>of flashes |                                                                       |
|----------------------|-----------------------------------------------------------------------|
| 1                    | Auto-On and Auto-Off (Occupancy mode);<br>Off-while-occupied DISABLED |
| 2                    | Manual-On and Auto-Off (Vacancy mode)                                 |
| 3                    | Auto-On daylight sensing and Auto-Off;<br>Off-while-occupied ENABLED  |
| 4                    | Auto-On and Auto-Off (Occupancy mode);<br>Off-while-occupied ENABLED  |

#### Model Numbers

MS-OPS6M2-DV

UMS-OPS6M2-DV

# Number

| of flashes |                                                                       |
|------------|-----------------------------------------------------------------------|
| 1          | Auto-On and Auto-Off (Occupancy mode);<br>Off-while-occupied ENABLED  |
| 2          | Manual-On and Auto-Off (Vacancy mode)                                 |
| 3          | Auto-On daylight sensing and Auto-Off;<br>Off-while-occupied ENABLED  |
| 4          | Auto-On and Auto-Off (Occupancy mode);<br>Off-while-occupied DISABLED |

MS-OPS6M2U-DV

### Example 2: Changing the Sensor Mode to Auto-On Daylight Sensing and Manual Off-While-Occupied enabled.

1. Press and hold the Auxiliary button.

2. Release the button after the lens flashes for the *third* time.

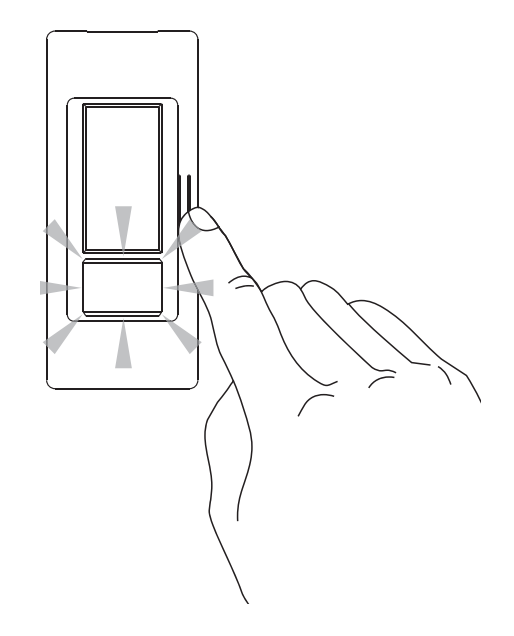

Note: Default settings are shown in **bold**.

# **Advanced Settings**

• **Sensitivity:** A programmable setting to adjust the level of sensitivity your sensor will have to detect motion.

#### Model Numbers

| MS-OPS2       | MS-VPS2       |
|---------------|---------------|
| MS-OPS5M      | MS-VPS5M      |
| MS-OPS6M2-DV  | MS-VPS6M2-DV  |
| MS-OPS6M2U-DV | MS-VPS6M2U-DV |
| UMS-OPS6M2-DV | UMS-VPS6M2-DV |
|               |               |

| Number<br>of flashes |                                |
|----------------------|--------------------------------|
| 1                    | Motion sensitivity low         |
| 2                    | Motion sensitivity high        |
| 3                    | Return all settings to default |

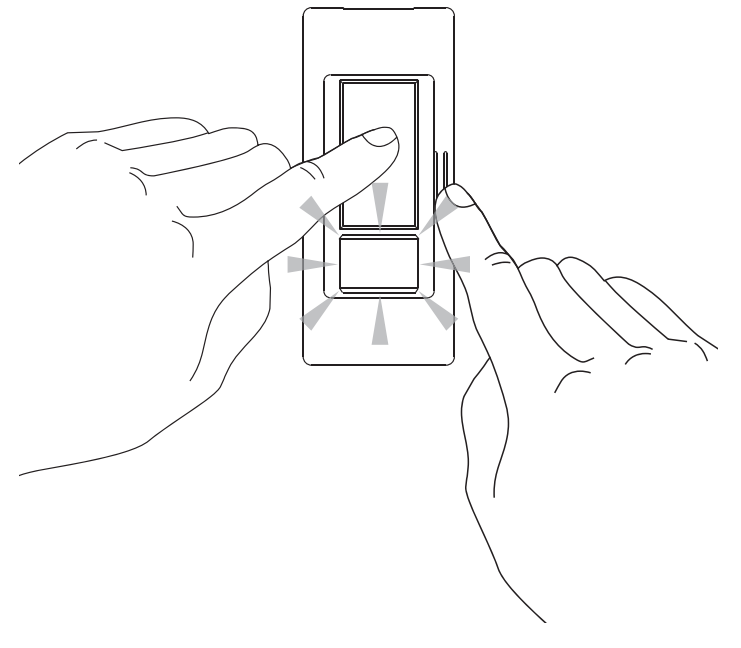

#### **Example 3: Changing to Low Sensitivity**

- 1. Press and hold On/Off and Auxiliary buttons simultaneously.
- 2. Release both buttons after the lens flashes for the first time.

Maestro is a registered trademark of Lutron Electronics Co., Inc.

#### **Lutron Contact Numbers**

WORLD HEADQUARTERS USA Lutron Electronics Co., Inc. 7200 Suter Road Coopersburg, PA 18036-1299 TEL: +1.610.282.3800 FAX: +1.610.282.1243

support@lutron.com

www.lutron.com/support

North & South America Customer Assistance USA, Canada, Caribbean: 1.844.LUTRON1 (1.844.588.7661) Mexico: +1.888.235.2910 Central/South America: +1.610.282.6701

#### EUROPEAN HEADQUARTERS United Kingdom

Lutron EA Limited 125 Finsbury Pavement 4th floor, London EC2A 1NQ United Kingdom TEL: +44.(0)20.7702.0657 FAX: +44.(0)20.7480.6899 FREEPHONE (UK): 0800.282.107 Technical Support: +44.(0)20.7680.4481

lutronlondon@lutron.com

# ASIAN HEADQUARTERS

Singapore Lutron GL Ltd. 390 Havelock Road #07-04 King's Centre Singapore 169662 TEL: +65.6220.4666 FAX: +65.6220.4333 Technical Support: 800.120.4491

lutronsea@lutron.com

#### Asia Technical Hotlines

Northern China: 10.800.712.1536 Southern China: 10.800.120.1536 Hong Kong: 800.901.849 Indonesia: 001.803.011.3994 Japan: +81.3.5575.8411 Macau: 0800.401 Taiwan: 00.801.137.737 Thailand: 001.800.120.665853 Other Countries: +65.6220.4666

Lutron Electronics Co., Inc. 7200 Suter Road Coopersburg, PA 18036-1299 U.S.A. P/N 048461 Rev. C 08/2019

# LUTRON